# Guia de actualização de firmware do receptor de NAVEGAÇÃO/MULTIMÉDIA 2014

## Introdução

- Este documento descreve o procedimento e as precauções para a actualização do firmware do receptor de NAVEGAÇÃO/MULTIMÉDIA 2014.
- Se ocorrer algum erro enquanto actualiza o firmware, o receptor de NAVEGAÇÃO/MULTIMÉDIA 2014 poderá ficar inutilizado. Certifique-se de que lê cuidadosamente o procedimento e as precauções seguintes, antes de actualizar o firmware.

#### **Modelos visados**

Este actualizador pode ser usado para actualizar o firmware dos seguintes modelos:

| DNN991HD   | DNN9710BT  | DNN9250DAB | DNN9350BT |
|------------|------------|------------|-----------|
| DNN9350BTM | DNN6250DAB | DNR8025BT  | DNR8035BT |
| DNR8035BTM |            |            |           |

### **Firmware visado**

Este actualizador pode ser usado para actualizar a seguinte versão de firmware:

Versão 21\*A\_v10w ou anterior

Para confirmar a versão de firmware: consulte "Verificar a Versão de Firmware" abaixo, onde poderá obter informação sobre a forma de verificar a versão do firmware.

Ao executar esta actualização, a versão do firmware passará a "Version 21\*A\_v11c".

## Criação do suporte de actualização

Crie o suporte de actualização no seu PC.

- 1. Transfira as actualizações do site da internet.
- 2. Descomprima o ficheiro transferido.
- 3. Copie o ficheiro descomprimido para o topo da hierarquia no dispositivo de memória USB (sem criar qualquer pasta).

- Pode também copiar o actualizador para um dispositivo com ficheiros áudio e actualizar a firmware a partir do mesmo.
- A actualização não pode ser executada se for copiada para dentro de uma pasta.
- Se o nome de ficheiro do actualizador for alterado, a actualização não pode ser executada.

# Verificação da Versão de Firmware

1. Prima o ícone [

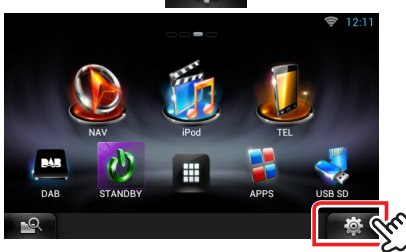

2. Prima o ícone [SET-UP] para afixar o ecrã de Menu de Configuração.

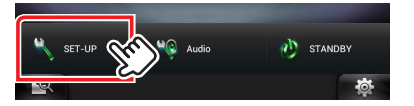

3. Prima o ícone [Software] para apresentar o ecrã de Informação de Software.

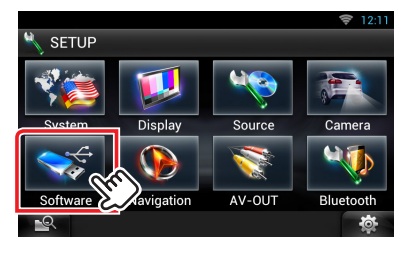

4. Verifique a versão.

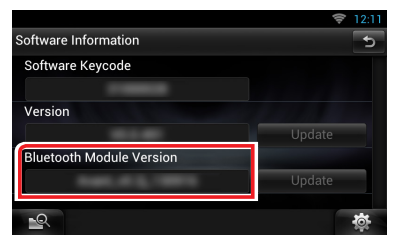

### Actualizar o programa

- 1. Ligue o dispositivo de memória USB.
- Quando um ficheiro de áudio é reproduzido ou a mensagem "No Media file" (Sem ficheiro de média) é exibida, pressione duas vezes o botão [HOME]. Toque em [ ] no painel de activação de fontes. Prima o ícone [STANDBY].
- 3. Prima o ícone [
- 4. Prima o ícone [Setup (Conf)] para afixar o ecrã de Menu de Configuração.
- 5. Prima o ícone [Software] para apresentar o ecrã de Informação de Software.
- 6. Prima o ícone [Update (Actualizar)] para iniciar a actualização (Demora cerca de 15 segundos.)

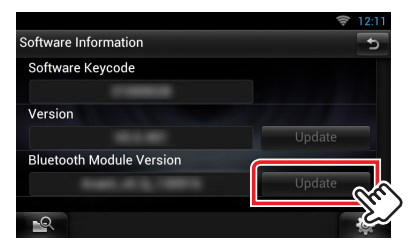

**Cuidado:** O ecrã pode ficar vazio durante alguns segundos. Não retire o dispositivo de memória USB nem desligue a alimentação durante o Procedimento de Actualização.

- 7. Logo que o ecrã "Update Completed" (Actualização concluída) se afixe, retire o dispositivo de memória USB e reinicie a máquina.
- 8. Mantenha premido <MENU> para desligar a alimentação.
- 9. Prima <MENU>.
- 10. Verifique se a versão de firmware está actualizada, consultando a secção "Verificação da Versão de Firmware".
  Se aparecer "Version 21\*A\_v11c", isso significa que a versão do firmware foi actualizada com êxito.

## Precauções

- · A actualização não pode ser executada com outro suporte.
- Certifique-se de que estaciona o veículo num local seguro antes de realizar a actualização. Mantenha o motor em funcionamento para evitar o esgotamento da bateria.
- Não desligue o motor nem a alimentação do receptor de Navegação/ Multimédia enquanto estiver a proceder à actualização. A actualização não poderá ser efectuada correctamente e o receptor de Navegação/ Multimédia poderá ficar inutilizado.